# Sx500系列堆叠式交換機上的乙太網供電(PoE)屬 性

## 目標

乙太網供電(PoE)是基於PoE的裝置提供的一種功能,它通過銅纜將電力輸送到連線的供電裝置(PD),而不會干擾網路流量。*PoE屬性*頁用於選擇埠限制或類限制PoE模式並指定要生成的 PoE陷阱。當PD實際連線並且消耗功率時,其消耗的功率可能遠遠小於允許的最大功率。當 進行加電重新啟動、初始化或系統配置以確保已供電裝置未損壞時,將禁用輸出電源。

本文的目標是配置PoE屬性,並提供Sx500系列堆疊式交換機上的PoE資訊。

### 適用裝置

·Sx500系列堆疊式交換器

### 軟體版本

•1.3.0.62

## PoE屬性的配置

步驟1.登入到Web配置實用程式,然後選擇**Port Management > PoE > Properties**。將開啟「 *PoE屬性」*(PoE Properties)頁面:

| Properties                                               |                  |                                         |                    |  |  |  |  |  |  |
|----------------------------------------------------------|------------------|-----------------------------------------|--------------------|--|--|--|--|--|--|
| Power Mode:                                              |                  | <ul> <li>Port</li> <li>Class</li> </ul> | Limit<br>ss Limit  |  |  |  |  |  |  |
| Traps:                                                   |                  | 🔽 Ena                                   | ble                |  |  |  |  |  |  |
| • Power Trap Threshold: 95 % (Range: 1 - 99, Default: 95 |                  |                                         |                    |  |  |  |  |  |  |
| Apply Cancel                                             |                  |                                         |                    |  |  |  |  |  |  |
| PoE Properties Table                                     |                  |                                         |                    |  |  |  |  |  |  |
| Unit No.                                                 | Nominal<br>Power | Consumed<br>Power                       | Available<br>Power |  |  |  |  |  |  |
| 1                                                        | 1                | 0                                       | 1                  |  |  |  |  |  |  |
| 2                                                        | 1                | 0                                       | 1                  |  |  |  |  |  |  |
| 3                                                        | 375              | 0                                       | 375                |  |  |  |  |  |  |
| 4                                                        | 180              | 0                                       | 180                |  |  |  |  |  |  |

步驟2.在Power Mode欄位中點選與PoE交換機所需電源模式對應的單選按鈕:

·埠限制 — 每個埠的最大功率限制由使用者配置。

·類別限制 — 每個埠的最大功率限制由裝置的類別決定,該類別來自分類階段。在這個階段

,PD指定其類,即PD消耗的最大功率量。預設情況下啟用。

步驟3.要啟用陷阱,請選中Traps欄位中的**Enable**覈取方塊。如果啟用了陷阱,您還必須啟用 SNMP並至少配置一個SNMP通知收件人。預設情況下,選中此項。要瞭解有關SNMP陷阱配 置的詳細資訊,請參閱*在Sx500系列堆疊式交換機上配置SNMP陷阱設定。* 

步驟4.在Power Trap Threshold欄位中,輸入功率限制的百分比的使用閾值。如果電源超過此 值,將啟動警報。預設值為 95。

| Properties           |                  |                                         |                     |                                |  |  |  |  |  |
|----------------------|------------------|-----------------------------------------|---------------------|--------------------------------|--|--|--|--|--|
| Power Mode:          |                  | <ul> <li>Port</li> <li>Class</li> </ul> | : Limit<br>ss Limit |                                |  |  |  |  |  |
| Traps:               |                  | 🔽 Ena                                   | Enable              |                                |  |  |  |  |  |
| Power                | hold: 95         |                                         |                     | % (Range: 1 - 99, Default: 95) |  |  |  |  |  |
| Apply Cancel         |                  |                                         |                     |                                |  |  |  |  |  |
| PoE Properties Table |                  |                                         |                     |                                |  |  |  |  |  |
| Unit No.             | Nominal<br>Power | Consumed<br>Power                       | Available<br>Power  |                                |  |  |  |  |  |
| 1                    | 1                | 0                                       | 1                   |                                |  |  |  |  |  |
| 2                    | 1                | 0                                       | 1                   |                                |  |  |  |  |  |
| 3                    | 375              | 0                                       | 375                 |                                |  |  |  |  |  |
| 4                    | 180              | 0                                       | 180                 |                                |  |  |  |  |  |

PoE屬性表顯示每個裝置或堆疊中所有裝置的計數器:

·單元號 — 表示交換器堆疊中的裝置。

·標稱功率 — 交換機可向所有連線的PD提供的總功率。

·消耗的電力 — PoE埠當前消耗的電量。

·可用功率 — 標稱功率(已消耗功率量)。

步驟5.按一下Apply以儲存變更。